# ERAS<sup>®</sup> Analytics Guide

Interview Dashboard Last edited: May 8th, 2024

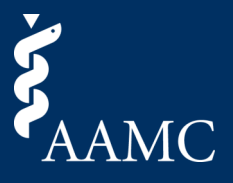

Visualizations and reports on student activity through the Interview process. Ability to see season over season trends, gain demographic insights, and learn where in the interview process individual students are in the process.

# **Please note**, interview data for the 2024 season PDWS scheduler and ERAS scheduler data is refreshed hourly. 2024 Thalamus season data is refreshed monthly.

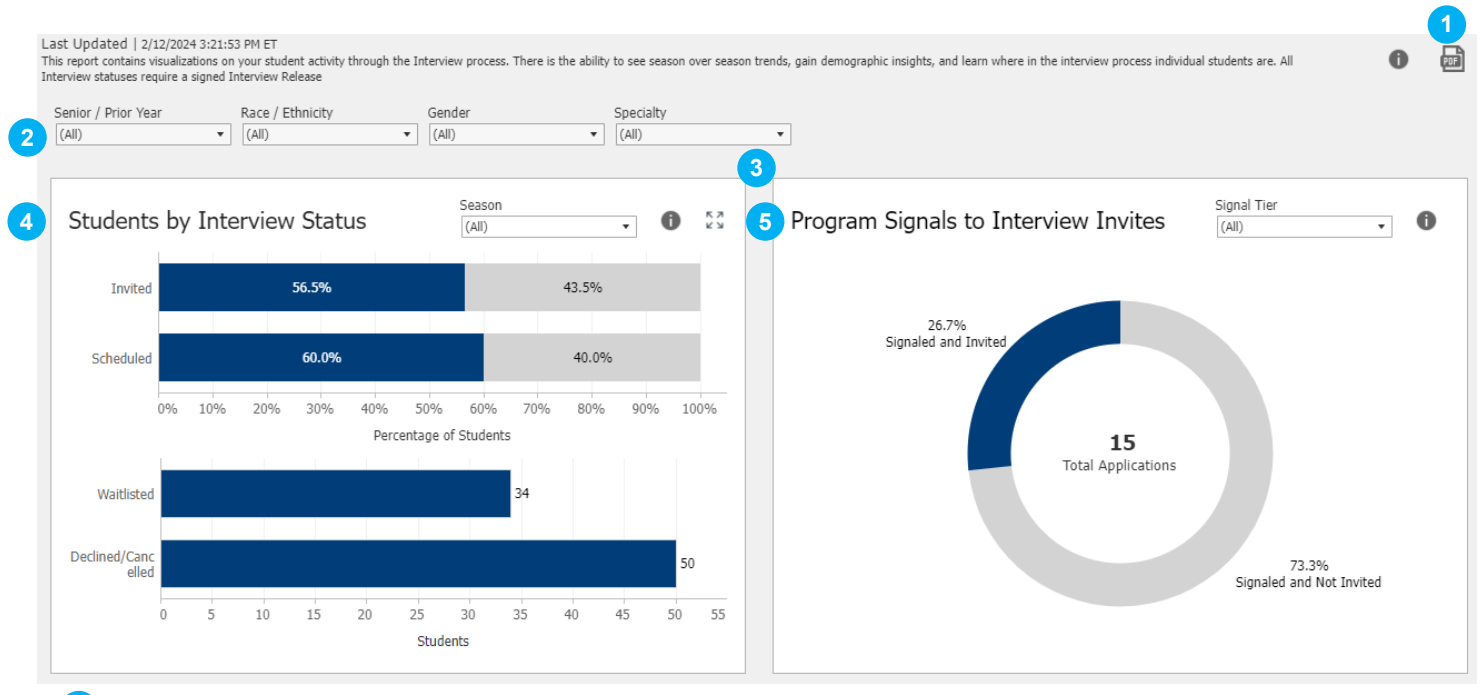

#### Download as PDF

1

Choose between This View to pull the entire report and Specific Sheets to pull specific items. Scaling, page size, and orientation can also be adjusted prior to download.

#### 2 Global Dashboard Filters

There are a number of filters that can be adjusted using a drop-down menu to show only applicants to whom the filters apply. Multiple filters can be selected at the same time. Once selections are made, select the Apply button to filter the views.

## 3 Card Objects

Two objects are available within each card for additional options. Hover over the info icon for the relevant help text associated with a card. Select the expander icon to make the card fill screen for additional viewing space.

#### 4 Students by Interview Status Card | About This View

This bar chart shows the number of students at each interview status and the percent of total students in each status out of the total number of status at the school. Students can be included in more than one status at a time as each program application is represented in the view. All students included in this chart have selected to share Interview Information with the Dean's office in the MyERAS<sup>®</sup> portal. Click on the season filter to adjust the results by season.

Please note, click on the view to go to the Applicant Details sheet which will contain the applicants within the selection.

#### 5 Program Signals to Interview Invites Card | About This View

This donut chart shows the total number of applications that signaled the program, and the breakdown of how many of those resulted in an interview invite. All students included in this chart have selected to share Interview Information and Program Signal information with the Dean's office in the MyERAS<sup>®</sup> portal. Click on the Signal Tier filter to adjust the results by type of signal.

**Please note,** click on the view to go to the Applicant Details sheet which will contain the applicants and the related program details within the selection.

# ERAS<sup>®</sup> Analytics Guide

Interview Dashboard Last edited: May 8th, 2024

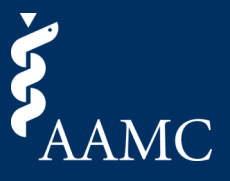

Visualizations and reports on student activity through the Interview process. Ability to see season over season trends, gain demographic insights, and learn where in the interview process where individual students are in the process.

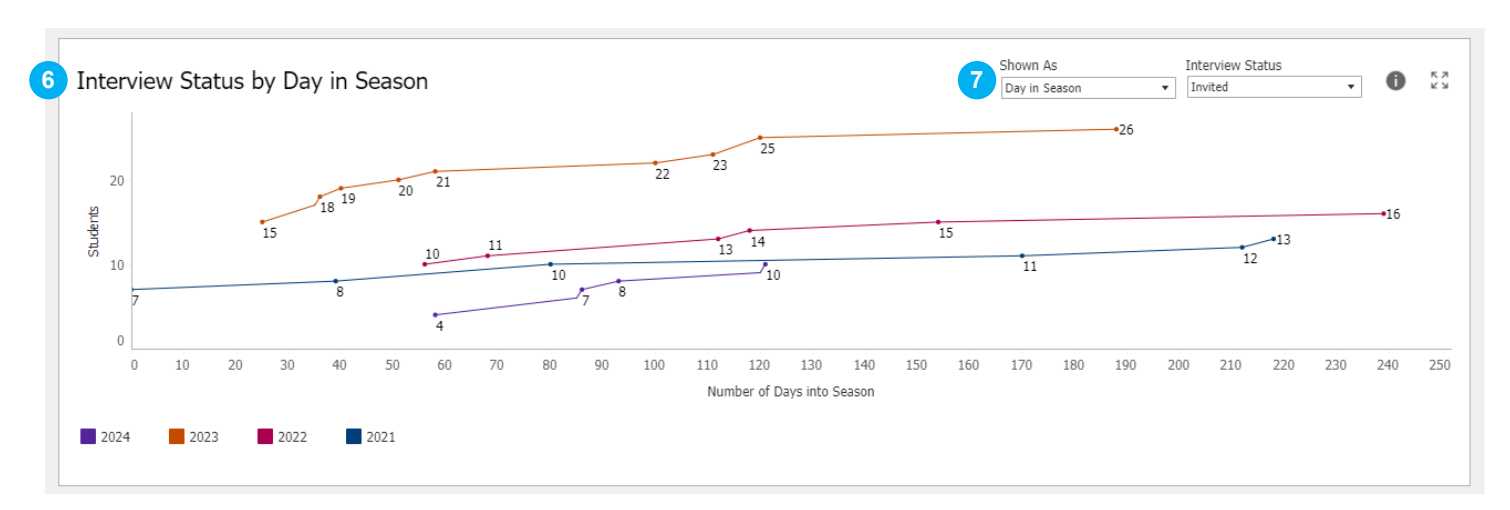

#### 6 Interview Invites by Day in Season / Date | About This View

This line graphs shows the trends in the number of students by season. Number of days into season is the difference between the interview status date and the start date of the selected season. All students included in this chart have selected to share Interview Information with the Dean's office in MyERAS<sup>®</sup> portal. Click on the Interview Status filter to view the chart for applicants who have either Interview Scheduled or are Invited to Interview.

**Please note**, declined interviews invites and declined scheduled interviews will still appear as points in this view, but they will not contribute to the cumulative count of students.

### 7 Chart Toggles

The toggles here can change what information is displayed in the chart. The Shown As toggle affects what is shown on the x-axis and can be set to Day in Season which is the difference between the interview status date and the start date of the selected season, or Date which is the actual interview status date. The Interview Status toggle affects which status is counted in the chart and can be set to Invited or Scheduled.

# ERAS<sup>®</sup> Analytics Guide

Interview Dashboard Last edited: May 8th, 2024

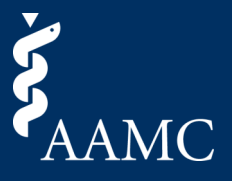

Visualizations and reports on student activity through the Interview process. Ability to see season over season trends, gain demographic insights, and learn where in the interview process where individual students are in the process.

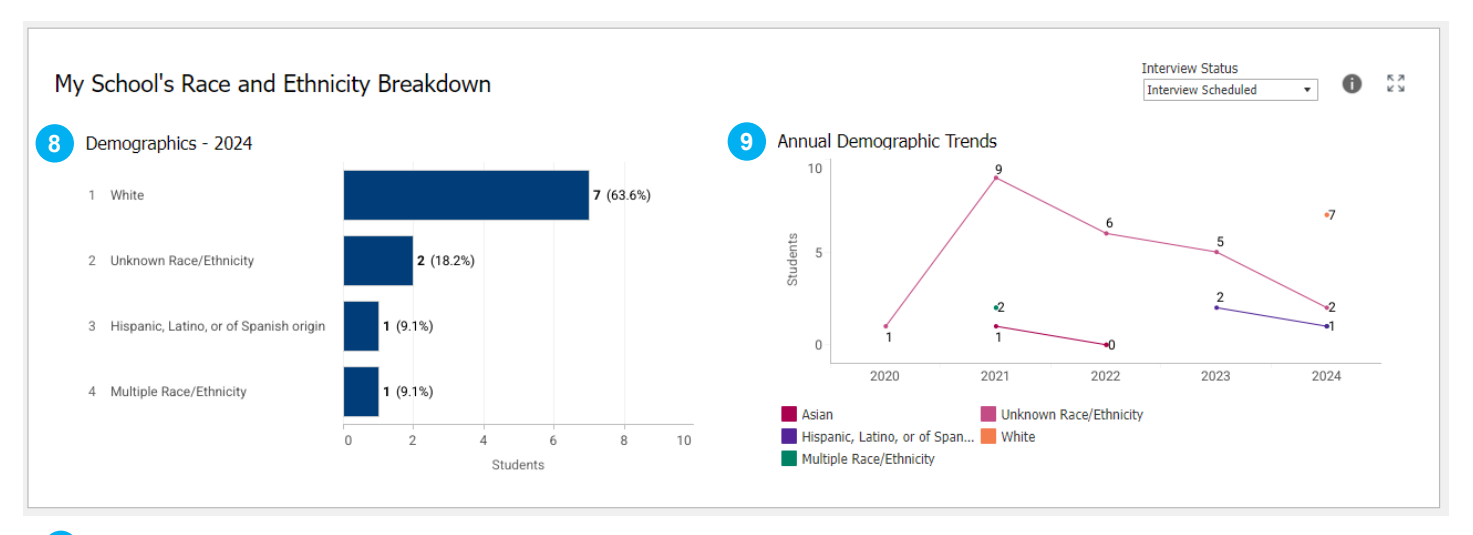

#### 8 Current Season Demographics | About This View

This bar chart shows the trends in the number of students by race/ethnicity for the current season. All students included in this chart have selected to share Interview Information with the Dean's office in the MyERAS<sup>®</sup> portal. Click on a bar in the Current Season Demographics chart to filter the Annual Demographic Trends graph. Click again to reset the view.

#### Annual Demographic Trends | About This View

This line graph shows the trend in the number of students by race/ethnicity over time (season). All students included in this chart have selected to share Interview Information with the Dean's office in the MyERAS<sup>®</sup> portal. Each line will represent a different race and ethnicity category.

| 10 | Applicant D<br>Only students with | upplicant Details<br>Inly students with an Interview Release will be shown for the Invited to Program and Interview Scheduled statuses. |        |          |                                             |         |                        |                             |         | 11<br>⊻ | × |
|----|-----------------------------------|----------------------------------------------------------------------------------------------------|--------|----------|---------------------------------------------|---------|------------------------|-----------------------------|---------|---------|---|
|    | Application Id                    | Name                                                                                                    | Season | Aamc Id  | Program Name                                | Status  | Contact Email          | Profile Link                |         |         |   |
|    | 2021452647                        | Patricia Hastings                                                                                                    | 2021   | 21192296 | Stanford Health Care-Sponsored Stanford U   | Invited | eraspdmt.eam@gmail.com | Patricia Hastings's Profile | Complet | e       |   |
|    | 2021457645                        | deepashree sree                                                                                                    | 2021   | 21214008 | Albany Medical Center Program               | Invited | dsreekantaiah@aamc.org | deepashree sree's Profile   | Complet | e       |   |
|    |                                   |                                                                                                    |        |          | Indiana University School of Medicine Progr | Invited | dsreekantaiah@aamc.org | deepashree sree's Profile   | Complet | e       |   |

### 10 Applicant Details | About This View

The applicant details card will appear when a selection is made on the Students by Interview Status Card. Within the view, select a row to reveal a link which will take the user back to Dean's Workstation to view the applicant's profile.

### 11 Applicant Details | Card Objects

Three objects are available within this card for additional options:

- Hover over the info icon for the relevant help text associated with a card.
- Select the download icon to bring up a menu allowing users to select the Export Results sheet for download.
- Select the X icon to return to the previous views in the dashboard.

Please note, when viewing the dashboard in the current season, the visuals may appear blank until more data points become available throughout the season.

9